Terminal Owners – Getting Started Guide

# DTN<sup>o</sup>

#### Welcome to DTN Partner Insights

Partner Insights provides carriers with a central repository to store driver and vehicle information, required documentation, and assign dispatch locations. This information can then be electronically shared with multiple terminal owners through driver and vehicle access request. Terminal information, such as terminal driver ids, entry codes, and lockout status are viewable. Carriers are notified and can proactively updated expired certifications. They can determine if a driver has been approved at the terminal or see lockout status to resolve issues prior to dispatching a driver or vehicle. All of this leads to greater efficiency. Spend less time working to keep documentation up to date with terminal owners, less time waiting at the terminal to clear up issues and more time loading and delivering fuel.

#### Getting into the system for the first time

You should have a received an email with the subject "Temporary DTN Account Password", within that email, you will find your temporary password. If you have not yet received this email, please check with your system administrator.

To log into the system for first time:

- Navigate to http://urlhere.dtn.com/
- Enter your email address
- Enter the temporary password
- Click submit

| Email                           |   |
|---------------------------------|---|
| Password                        | â |
| Forgot your password?<br>Submit |   |

If you do not know your temporary password, or it has been longer than 14 days since receiving the email, you can create a new temporary password by clicking the "Forgot your password?" link.

After clicking Submit, you will be prompted to create a password.

If you are the Company Admin and entering the system for the first time, you would be asked to validate and enter the primary contact and address location for the company.

Terminal Owners – Getting Started Guide

#### **Basic Navigation**

#### Updating Profiles & Selecting Roles

Company and user profile information, including contact information, logo and avatar can be edited using the dropdown menu located in the top right corner

For companies or users with more than one assigned Role within the system, this menu is also used to switch the current role from Terminal Owner, Carrier, Supplier or Buyer. For information concerning the roles supported by Partner Insights and the value created by each, contact your DTN sales representative.

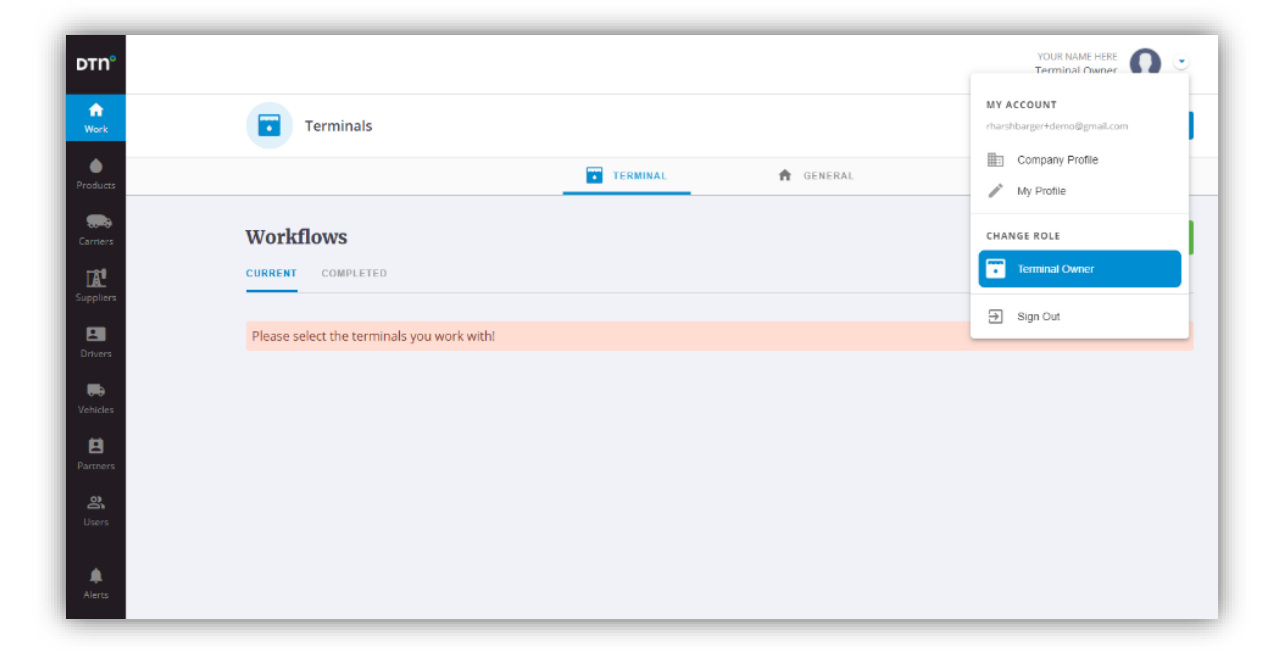

To sign out of the system, click "Sign Out", also located within this drop-down menu.

0

Terminal Owners – Getting Started Guide

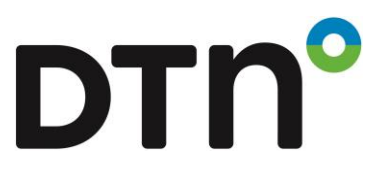

The main navigation bar along the left side will navigate the user to the various functions support for the current Role.

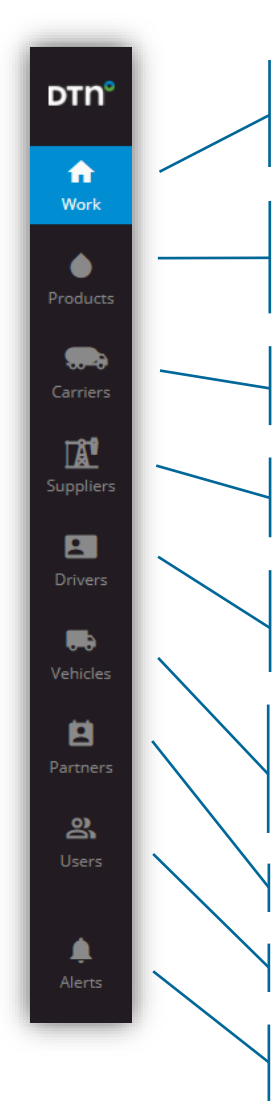

**Work** will return the user to the main workflow screen. This screen contains the ability to filter work by one or more terminal, keep track of request from carriers and suppliers, communicate with partners, and create partnerships.

The **Products** page is used to associate master product with terminal products, manage terminal product definitions and assign products to suppliers (stockowners and shippers)

The **Carriers** page allows Terminal Owners to manage the list of carrier partners. Once added, users can manage individual carrier certification and terminal

**Suppliers** can be stockowners and/or shippers at a terminal. The system allows for the managing of shipper information, customer setups and carrier access control.

The **Drivers** page allows Terminal Owners to manage drivers. Users can manage driver certification, see dispatch contact information, control terminal assignments, and view upcoming expirations that may impact the driver's ability to load.

The **Vehicles** page allows Terminal Owners to manage vehicles. Users can manage vehicle certification, see dispatch contact information, control terminal assignments, view compartment information and view upcoming expirations that may impact the vehicles safety or ability to be on-site.

Partners contains a list of carrier and supplier partners.

Company administrators can add maintain users within the system under Users.

**Alerts** generated within the system through activity of user and partners can be viewed using the Alerts menu item.

Terminal Owners – Getting Started Guide

#### Adding Users

Company administers can easily manage users across the organization.

#### **Invite New User**

Inviting a new user is simply. After clicking the "+ Add Users" button on the Users page, add the user's email address and select the desired group.

| Invite New             | / User                                                                      |
|------------------------|-----------------------------------------------------------------------------|
| Enter the email of use | r you'd like to invite to the TMD system and select the role for that user. |
| Email Address          |                                                                             |
| SELECT GROUP           |                                                                             |
| Company Admin          | Company Operator                                                            |
|                        |                                                                             |

The user will be sent a temporary password that will allow the user access to the system.

Terminal Owners – Getting Started Guide

#### **Terminal Information**

When users first enter the system, they will be greeted with a message directing them to add terminals.

Clicking the "View Terminals" button located in the upper right side of the Work page, will present the user with a list of terminals associated with the company. The terminals owned by your company will be pre-loaded and assigned by DTN prior to entering the system.

| Sele | oct All Name                           | City •               | State | Region          |                  |        |
|------|----------------------------------------|----------------------|-------|-----------------|------------------|--------|
|      | Name                                   | Address              | City  | State           | Phone            | Alerts |
|      | DTN Demo Terminal 2<br>DTN DT2 - Omaha | 9110 West Dodge Road | Omaha | NE              | (1) 402-255-8122 | 0      |
|      | DTN Demo Terminal 1<br>DTN DT1 - Omaha | 9110 West Dodge Road | Omaha | NE              | (1) 402-255-8122 | 0      |
|      | DTN Demo Terminal 3<br>DTN DT3 - Omaha | 9110 West Dodge Road | Omaha | NE              | (1) 402-255-8122 | 0      |
|      |                                        |                      |       | Items per page: | 20 ▼ 1-3 of 3    | <      |

This allows the user to select the terminals for which they have responsibility. It sets the filter list located on the main work page.

#### **Terminal Filter**

When requests are made specific to a terminal within the user's filter list, the user is notified that action is required allowing requests to reviewed and approved as quickly and efficiently as possible.

| _                   |                                               |
|---------------------|-----------------------------------------------|
| OTN Demo Terminal 2 | ige Road, Omaha, NE, 68114 🐧 (1) 402-255-8122 |
| OTN Demo Terminal 1 | TERMINAL                                      |
| OTN Demo Terminal 3 |                                               |

Terminal Owners - Getting Started Guide

# DTN

#### Partnerships

#### **Requesting a Partnership**

Partnerships allow users from different companies to communicate, share information and documentation necessary to conduct business. To request a partnership with company, click the "+ Add Workflow" button to start the process.

- The first step in creating a partnership is to choose the partner.
  - When looking for a new partner, uncheck the "Show Only Partners" checkbox. This will expand list beyond the current partners and allow you to search the entire catalog of available partners in the system.
- The filters can be used to narrow the selection until the desired company is found.
- Click the company record to continue.

| ← Choose a Partner                               |         |             |                |                     |
|--------------------------------------------------|---------|-------------|----------------|---------------------|
| Choose a Partner                                 |         |             |                |                     |
| Boss  Carrier                                    | ▼ City  | •           | NE             | Show Only Partners  |
| Name                                             | Role    | Address     | City           | Phone               |
| Bosselman Carriers Llc<br>Bosselman Carriers Llc | Carrier | Po Box 1567 | Grand Island   | ۹                   |
|                                                  |         |             | Items per page | : 20 💌 1-1 of 1 < > |

• Select the "Partnership Request" workflow to begin working with the selected company.

| Select a Workflow |                                                            |  |
|-------------------|------------------------------------------------------------|--|
| SELEC             | r WORKFLOW                                                 |  |
|                   | Partnership Request<br>Add this company as a partner       |  |
|                   | Communicate with Partner<br>Send a message to your partner |  |
|                   |                                                            |  |

Terminal Owners – Getting Started Guide

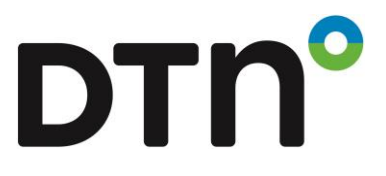

The user will be presented with a page containing details about the selected company. Review the information to ensure the correct company was selected.

| ~ | <b>DTN Fuel Transport LLC</b><br>Add this company as a partner |                                  |
|---|----------------------------------------------------------------|----------------------------------|
| C | DTN Fuel Transport                                             | t LLC                            |
|   | 🥽 Carrier 📗 18205 Capitol                                      | Ave Ste. 100, Elkhorn, NE, 68022 |
|   | GENERAL INFORMATION                                            |                                  |
|   | FEIN                                                           | SCAC Code<br>DTN1                |
|   | US DOT ID<br>2323323                                           | License                          |
|   | License Expiration                                             | Insurance Company                |
|   | Policy Number                                                  | Policy Expiration                |
|   | <br>Transactional Email<br>                                    |                                  |

Terminal Owners – Getting Started Guide

If the company is already active within the system, the primary contact information is displayed. Providing a quick message and clicking the "Submit Request" button will send the request to the partner company for approval. Request from partners already in the system will appear on the companies work screen.

| ← A              | OTN Fuel Transport LLC<br>Add this company as a partner. |    |
|------------------|----------------------------------------------------------|----|
| MESSAGE          |                                                          |    |
| 🕒 Robert         | t Harshbarger                                            |    |
| 🔛 rharsh         | barger@gmail.com                                         |    |
| <b>L</b> (1) 402 | 2-255-8122                                               |    |
| Message          |                                                          |    |
|                  |                                                          | 11 |

DTN°

Terminal Owners – Getting Started Guide

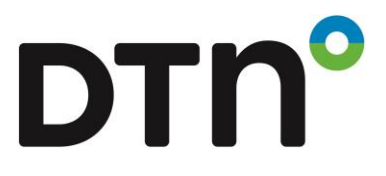

If the company is has not already joined, the user provides a quick message along with the email address of the primary contact at the partner company.

| This co | mpany is not subscribed. Their system access will be       |
|---------|------------------------------------------------------------|
| charge  | d to you. Please, confirm that you agree.                  |
| Yes     | , I am willing to pay for this partner's seat              |
| Please  | enter the email address of the individual you wish to work |
| with at | your partner                                               |
| Email   |                                                            |

Upon submitting the request, an email will be delivered to the partner company requesting that they join the system.

There is an option to sponsor the partner. If option is selected, an email with instructions on how to the access the system will be sent. (Note: There may be additional cost for sponsoring partners. Please contact your DTN sales representative for more information).

Terminal Owners – Getting Started Guide

#### Accepting a Partnership

Upon logging into the system, the company will see a new request in workflow queue.

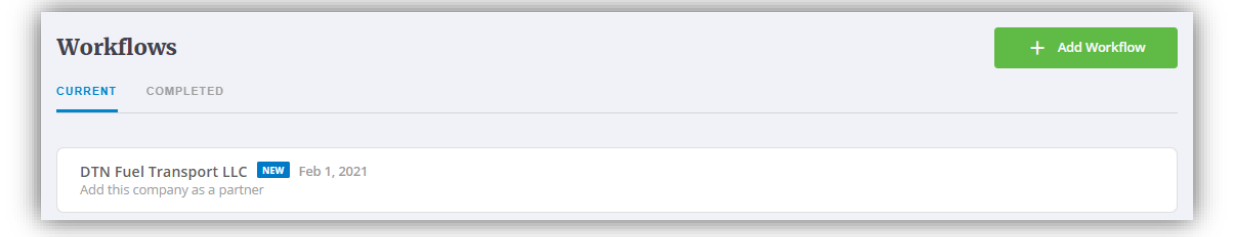

In just a couple of clicks, the request can be either rejected or approved. The response will appear in the requestor's workflow queue.

If approved, as partners, the companies can begin sharing documents, along with data records that can be integrated directly into a TAS, ERP or other system.

| OTN Fuel Transport LLC           Add this company as a partner. |        |
|-----------------------------------------------------------------|--------|
| MESSAGE                                                         |        |
| rharshbarger@gmail.com                                          |        |
| t <sub>m</sub> (1) 402-255-8122                                 |        |
| Please join us in using DTN's Partner Insights product          |        |
|                                                                 |        |
| A                                                               |        |
| Message                                                         |        |
| We look forward to working with you.                            |        |
|                                                                 |        |
| 4                                                               |        |
| ⊘ REJECT                                                        |        |
|                                                                 |        |
|                                                                 |        |
|                                                                 | Cancel |

0

Terminal Owners – Getting Started Guide

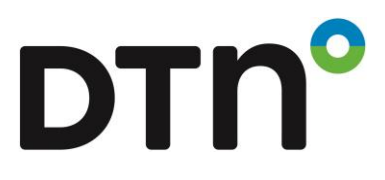

#### Collecting and Sharing Information

Terminal Owners can specify which documents are required for carriers, drivers and vehicles at all or individual terminals. By uploading document templates, terminal owners can collect the required information, signatures and images necessary to validate and approve access at terminals.

| FERMINAL OWNER REQUIREMENTS |                          |                           |            |
|-----------------------------|--------------------------|---------------------------|------------|
| Terminal Owner              |                          |                           |            |
| DTN Demo Account            | Ŧ                        |                           |            |
|                             |                          |                           |            |
| Terminals                   | ▼ Certificate Type       | •                         |            |
|                             |                          |                           |            |
| Terminals                   | Certificate Type         | Document Template         |            |
| All Terminals               | Carrier Approval Form    | Carrier Approval Form.pdf | E Download |
| O All Terminals             | DOT Hazmat Certification |                           |            |
| 0                           |                          |                           |            |

Once the requirements are specified, carrier partners can view the requirements, download the document template, provide the requested information before uploading the completed document.

| Carrier Approval Form.pdf<br>107 KB |                                                                                                    |                                    | ×             |
|-------------------------------------|----------------------------------------------------------------------------------------------------|------------------------------------|---------------|
|                                     |                                                                                                    | In order to view PDF files, please | disable Adblo |
| Certificate Type                    | Certificate Name                                                                                                    |                                    |               |
| Carrier Approval Form               | DTN Carrier Application Control of Control of Contro | pproval Form                       |               |
| Certificate ID                      | Date Certified 2/1/2021                                                                                                    | Expiration 2/1/2022                | Ē             |

Terminal Owners – Getting Started Guide

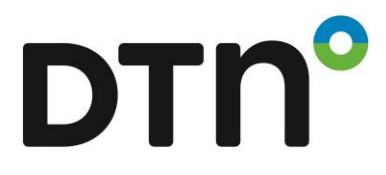

Terminal owners can then view which documents have been added for carriers, driver or vehicles.

| Certificates                                       |                      | + Add Certificate |
|----------------------------------------------------|----------------------|-------------------|
| Certificate Type                                   |                      |                   |
| Certificate                                        | Date Certified       | Expiration        |
| Carrier Approval Form<br>DTN Carrier Approval Form | 02/01/21             | 02/01/22 ④        |
| Auto Liability Expiration                          | 02/01/21             | 02/02/22 ④        |
| DOT Hazmat Certification                           | 02/01/21             | 02/02/21          |
|                                                    | Items per page: 20 🔹 | 1 – 3 of 3 < >    |

Each document can be downloaded and reviewed prior to granting carrier, driver or vehicle access at a terminal.

| Expiration<br>02/01/22 |
|------------------------|
| View                   |
|                        |

Terminal Owners - Getting Started Guide

#### Drivers & Vehicles

Driver and vehicle records and any associated documentation can be entered and maintain by the carrier. Carriers can enter a single record for each driver or vehicle that can be shared across multiple terminal owners.

| John          | Doe       |           | NE 1/0000000            |  |
|---------------|-----------|-----------|-------------------------|--|
|               |           |           | NE-00000000             |  |
| License State | xpiration | Email     |                         |  |
| Nebraska 2    | 2/8/2023  | JohnDoe@d | companyemailaddress.com |  |
| Phone Number  |           |           |                         |  |

In addition to the basic driver and vehicle information, the carrier can upload the necessary documentation, include dispatch contact information and view terminal information and status for each driver and vehicle.

Requesting access to a terminal for a driver or vehicle is accomplished through an easy to use workflow initiated by the carrier. After selection the terminal owner partner, the carrier selects the desire activity.

| Content of the select Workfl | ransport LLC<br>low                                              |
|------------------------------|------------------------------------------------------------------|
| Select a Work                | flow                                                             |
|                              | SELECT WORKFLOW                                                  |
|                              | Vehicle Access Request           Terminal Vehicle Access Request |
|                              | Driver Access Request Terminal Driver Access Request             |
|                              | Communicate with Partner<br>Send a message to your partner       |
|                              |                                                                  |

DTN°

Terminal Owners – Getting Started Guide

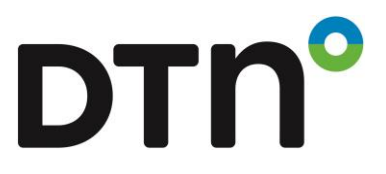

Easy to follow steps, guide the carrier through selecting the terminal and driver. The information is then submitted to the terminal owner for review and approval or rejection.

| erminals                                 | Drivers                         |
|------------------------------------------|---------------------------------|
| Q Terminals                              | Q Drivers                       |
| DTN Demo Terminal 2 - DTN Fuel           | Add Drivers                     |
| DTN DT2 - Omaha                          | • John Doe                      |
| 9110 West Dodge Road, Omaha, NE, 68114   | JohnDoe@companyemailaddress.com |
| (1) 402-255-8122                         | t(1) 555-5555-5555              |
| DTN Demo Terminal 1 - DTN Fuel Transport | • NE 2/8/23                     |
| LLC<br>DTN DT1 - Omaha                   |                                 |

An item added to the carrier's workflows list keeps him informed of the status of the request.

| Workflows                                  | + Add Workflow |
|--------------------------------------------|----------------|
| CURRENT COMPLETED                          |                |
| DTN Fuel Transport LLC PENDING Feb 1, 2021 |                |
| Terminal Driver Access Request             |                |

An indicator on the terminal filter and a corresponding workflow item is automatically added to the terminal owners list.

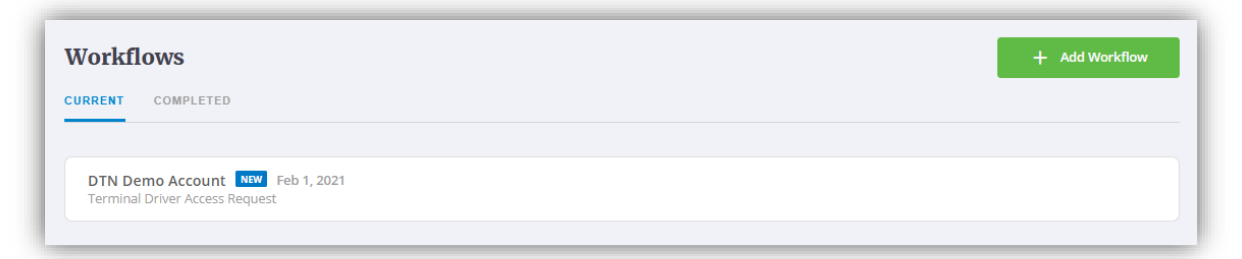

Terminal Owners – Getting Started Guide

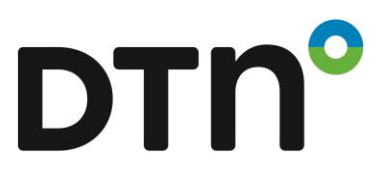

The system guides the terminal operator through the process of reviewing the request.

| Cerminals                                                                                                    | Drivers                                                                                                    |
|----------------------------------------------------------------------------------------------------|----------------------------------------------------------------------------------------------------|
| DTN Demo Terminal 2 - DTN Fuel<br>Transport LLC<br>DTN DT2 - Omaha<br>9110 West Dodge Road, Omaha, NE, 68114<br>(1) 402-255-8122 | <ul> <li>John Doe</li> <li>JohnDoe@companyemailaddress.com</li> <li>(1) 555-555-5555</li> <li>NE 2/8/23</li> </ul> |
|                                                                                                    | View Certificates SREJECT APPROVE                                                                                  |

The terminal operator can review the certificates and documents associated with the requested driver or vehicle.

| <b>Certificates</b><br>In order to view PDF files, please disable Adblock. | ×                                   |
|----------------------------------------------------------------------------|-------------------------------------|
| Certificate Type                                                           |                                     |
| Certificate                                                                | Date Certified Expiration           |
| Driver Card Request                                                        | 02/01/21 02/01/22 ④                 |
| Terminal Safety Training                                                   | 02/01/21 02/02/22 ④                 |
|                                                                            | Items per page: 20 ▼ 1 − 2 of 2 < > |

Terminal Owners – Getting Started Guide

Along with reviewing the documentation, the terminal operator can view and edit the TAS system information for the driver or vehicle. Once approved, this information is pushed through the TAS integration to the local terminals.

The approval or rejection (with the ability to communicate a reason) are updated on the carrier's workflow item to notify when the request is completed.

| DRIVER DETAILS  | ACCESS  |   |
|-----------------|---------|---|
| TAS Driver ID * | Lockout |   |
| 12345           | No      | * |
|                 |         |   |
| ERP Driver ID   |         |   |
| DIN             |         |   |
| 1234            |         |   |
|                 |         |   |
| Card Number     |         |   |
| 12112           |         |   |
|                 |         |   |
| Entry Code      |         |   |

Both the terminal owner and carrier now have access to the shared information.

DTN°

Terminal Owners – Getting Started Guide

The icons and filters allow users to quickly identify and address possible issues with expired documentation or terminal lockouts. This allows dispatchers to ensure that drivers are ready to load when they arrive at the terminal and increases throughput by avoiding drivers sitting under the rack while issues are resolved. It also allows terminal operators to say in sync across multiple terminal locations and ensure drivers and vehicles are compliant with safety regulations.

| Drivers           |                                 |                       |   | +             | Add Drivers |
|-------------------|---------------------------------|-----------------------|---|---------------|-------------|
| Name              | State                           | Terminals             | • | Active        |             |
| Expiration Status |                                 |                       |   |               |             |
| Name              | Email                           | Phone                 |   | License State | Expiration  |
| 🔒 🛕 🔹 Bob Smith   | bsmith@driver.com               | to (1) 939-939-9399   |   | NE            | 02/03/26    |
| 🔒 🛕 🔹 John Doe    | JohnDoe@companyemailaddress.com | left (1) 555-555-5555 |   | • NE          | 02/08/23    |

Partners can stay in sync with visibility into terminal ids, lockout status, current documentation, dispatch contact information and more.

| 4                                                             | • John Doe                                                                           |                             |                                                           |               |                          | 🖍 Edit Inf                                 | Edit Information     Activate |                       |
|---------------------------------------------------------------|--------------------------------------------------------------------------------------|-----------------------------|-----------------------------------------------------------|---------------|--------------------------|--------------------------------------------|-------------------------------|-----------------------|
|                                                               | LICENSE INFORMATION                                                                  |                             |                                                           | CAR           | RIER INFORMATI           | ION                                        |                               |                       |
|                                                               | Driver License<br>NE-V00000000                                                       | License State<br>NE         | Expiration<br>02/08/23                                    | Carri<br>DTN  | er Name<br>N Demo Accour | nt                                         |                               |                       |
|                                                               | CONTACT INFORMATION JohnDoe@company C (1) 555-555-5555                               | emailaddress.com            |                                                           |               |                          |                                            |                               |                       |
|                                                               | E                                                                                    | CERTIFICATES                | DISPATO                                                   | CH LOCATIONS  |                          | TERMINALS                                  |                               |                       |
|                                                               |                                                                                      |                             |                                                           |               |                          |                                            |                               |                       |
| ermir                                                         | nals                                                                                 |                             |                                                           |               |                          |                                            | + Assign Te                   | erminals              |
| <b>ermir</b><br>Iame                                          | nals                                                                                 |                             | City                                                      |               | •                        | State                                      | + Assign Te                   | erminals<br>•         |
| ermir<br>Jame<br>Name                                         | nals                                                                                 |                             | City                                                      | City          | •<br>State               | State                                      | + Assign Te<br>Unaesign       | erminals<br>•<br>Edit |
| ermin<br>Jame<br>Name<br>DTN De<br>DTN D2-                    | mals<br>emo Terminal 2<br>- Ornaha                                                   |                             | City<br>Address<br>9110 West<br>Dodge Road                | City<br>Omaha | *<br>state<br>NE         | State<br>Phone<br>(1) 402-255-8122         | + Assign Te<br>Unassign       | erminals<br>Edit      |
| ermin<br>Name<br>Name<br>DTN De<br>DTN Dt2-<br>(a) boots<br>o | mals<br>emo Terminal 2<br>- Ornaha<br>ocked on Need on site<br>but 02/01/21 training | Terminal Driver ID<br>12345 | City<br>Address<br>9110 West<br>Dodge Road<br>PIN<br>1234 | City<br>Omaha | State<br>NE<br>Card Nur  | State<br>Phone<br>(1) 402-255-8122<br>nber | + Assign Te<br>Unaesign       | Eat                   |

0